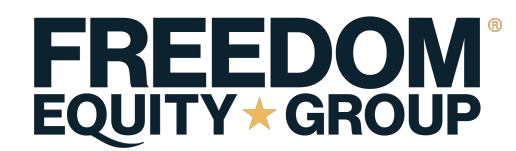

## How to Print a copy of your state license certificate:

- 1. Go to the web address of <u>www.nipr.com</u>
- 2. Go to the "The Licensing Center"

## Other Helpful Tools in the Licensing Center

State Contacts & FAQs · Look Up My National Producer Number · Get My CE Requirements · Print My License · Check Application Status · Print Application Receipt

Go to the Licensing Center

3. Scroll Down to "Other Helpful Tools"

| Printing Your License Hard copies of licenses are issued by the regulating state. You will be redirected to the licensing state website for information on obtaining a copy of your license: |
|----------------------------------------------------------------------------------------------------|
| Select Licensing State Select State                                                                                                    |
| Go to State Website                                                                                                    |

- 4. Select the state in which you are appointed.
- 5. Click on "Go to State Website"
- 6. Each State has specific requirements that will need to be completed and may have a small fee for printing a copy of this license.
- 7. Once you have the copy of your license please email to licensing@fegcorp.com or fax to 619-870-0212.

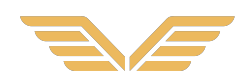